## Kort vejledning i oprettelse af ny bruger til DIFs

e-læringsplatform. Du starter her: https://ie.dif.dk/. Vælg Opret bruger nederst

venstre.

| <b>DIF 9999</b>                                   | <b>DIF 9999</b>                                                                                                    |  |  |  |
|---------------------------------------------------|----------------------------------------------------------------------------------------------------|--|--|--|
| Brugernavn/e-mail *<br>xx@xyz.dk<br>Adgangskode * | Ønsker du at købe kurser?<br>Vil du se hvilke kurser du kan<br>få adgang til?                                                        |  |  |  |
| LOG IND<br>Opret bruger   Nulstil adgangskode     | GA TIL WEBSHOP                                                                                                    |  |  |  |
| <b>DIF 9999</b>                                   | Udfyld felterne efter nedenstående anvisning – nogle få<br>af felterne kræver lidt forklaring, da de bruges på tværs<br>af hele DIF. |  |  |  |
| NY BRUGER                                         | Fornavn (obligatorisk)                                                                                                    |  |  |  |
| FORNAVN *                                         | Efternavn (obligatorisk)                                                                                                    |  |  |  |
| EFTERNAVN*                                        | Email (den, du vil bruge til login – obligatorisk)                                                                                   |  |  |  |
| EMAIL*                                            | Password (vælg selv – obligatorisk)                                                                                                  |  |  |  |
| GENTAG PASSWORD *                                 | Gentage password (obligatorisk)                                                                                                    |  |  |  |
| Find Klub                                         | Skriv Golf. Så kan du i feltet nedenfor vælge din klub fra<br>rullelisten.                                                           |  |  |  |
| Klub                                              | (tryk på pilen for at åbne listen)                                                                                                   |  |  |  |
| Kontaktperson                                     | I feltet "Kontaktperson" skriver du dit medlemsnummer<br>– xxx-xxxxx                                                                 |  |  |  |
| Kontaktperson Email                               |                                                                                                    |  |  |  |

|    |   |     |         |     |    |     |    | -    |         |
|----|---|-----|---------|-----|----|-----|----|------|---------|
| 10 | ~ | - t | -       | 100 | 10 |     | 00 | -    | 100 000 |
|    |   |     | - C - I |     |    | 1.5 |    |      | I CI    |
|    |   |     |         |     |    |     |    | 1000 |         |

| Amerikansk Fodbold      |
|-------------------------|
| Arbejderidræt           |
| Atletik                 |
| Automobilsport          |
| Badminton               |
| Basketball              |
| Billard                 |
| Boksning                |
| Bordtennis              |
| Bowling                 |
| Brydning                |
| Bueskydning             |
| Center for Ludomani     |
| Cricket                 |
| Curling                 |
| Cykling                 |
| Danmarks Idrætsforbund  |
| Dart Dart               |
| Fægtning                |
| Faldskærm               |
| Floorball               |
| Fodbold                 |
| Golf                    |
| Gymnastik               |
| Håndbold                |
| Hanggliding/Paragliding |
| Hockey                  |
|                         |
|                         |
| Vandski og Wakeboard    |
| Vojens 2021             |
| Volleyball              |
|                         |
|                         |

OPRET BRUGER

TILBAGE

erson Email″ over og gå videre til ste side)

Vælg Golf fra den lange liste over tilsluttede forbund.

Når du vælger dette, får du automatisk adgang til alle de e-læringskurser, som DGU lægger op.

Kurserne vises på din Forside, når du er logget ind.

Afslut med at trykke på knappen "Opret bruger" allernederst.

Du får en bekræftelse på skærmen og kan nu logge på systemet og se kurserne.

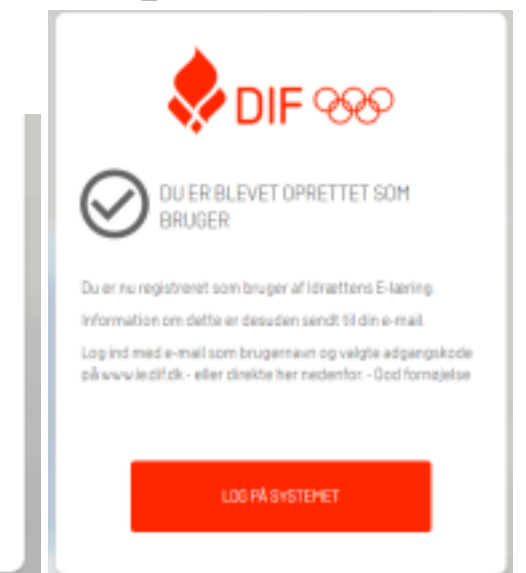